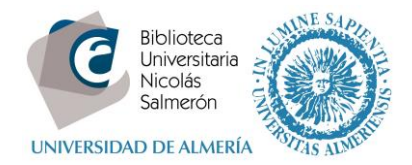

# Cómo añadir publicaciones desde Mendeley

Desde Mendeley Desktop - My Publications, seleccionar las referencias y con el botón derecho del ratón - Export

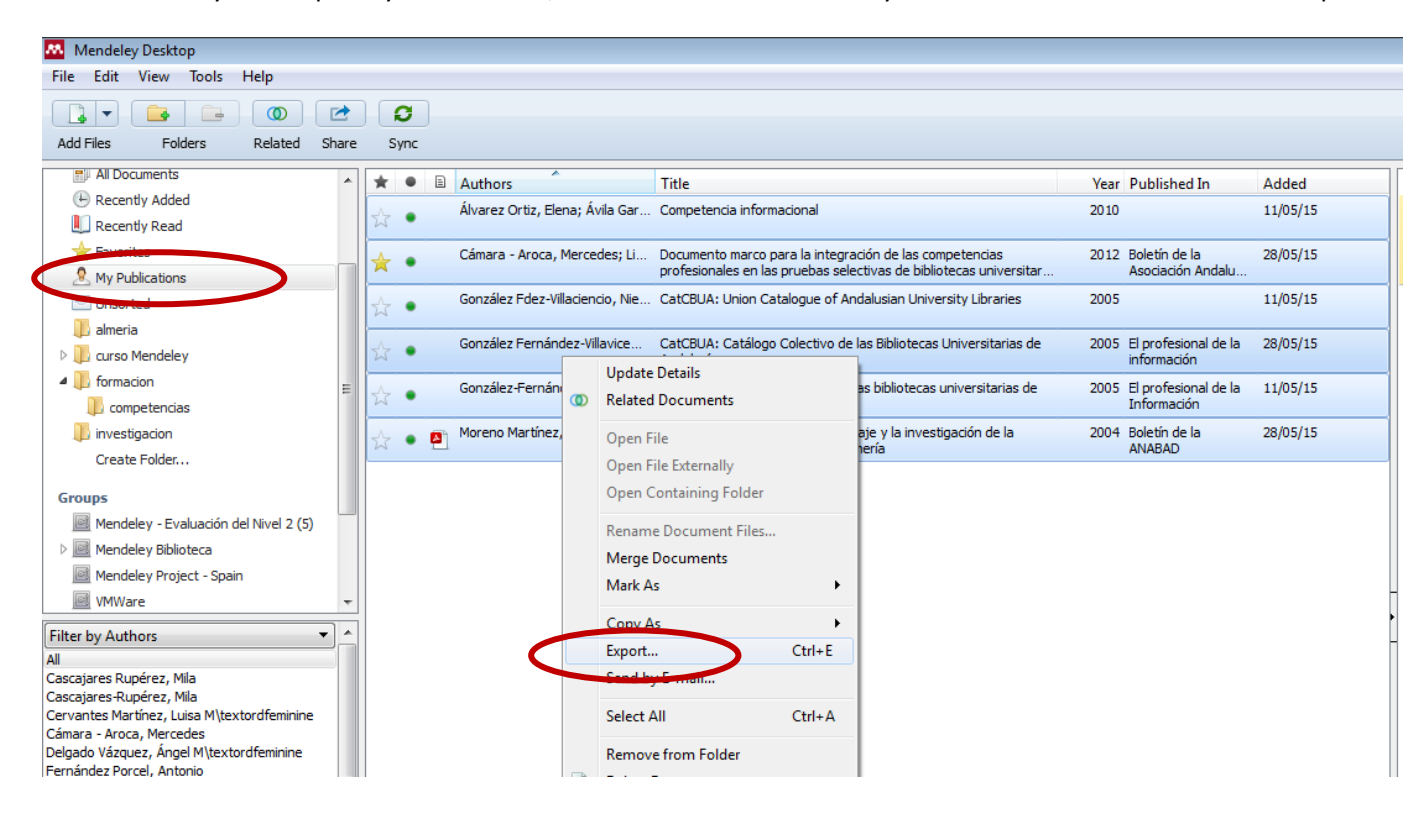

Guardar el fichero BibTeX en nuestro ordenador

| K Export Selected Doo                                                                                                    | uments            |                                                                                 | ×    |
|----------------------------------------------------------------------------------------------------|-------------------|---------------------------------------------------------------------------------|------|
|                                                                                                    | endeley           | - 4 Buscar Mendeley                                                             | ٩    |
| Organizar 🔻 🛛 N                                                                                                    | ueva carpeta      | 8== 👻                                                                           | ?    |
| <ul> <li>★ Favoritos</li> <li>▶ Descargas</li> <li>■ Escritorio</li> <li>Sitios reciente</li> <li>■ Bibliotecas</li> <li>■ Documentos</li> <li>■ Imágenes</li> <li>♦ Música</li> <li>♥ Vídeos</li> </ul> | S E               | Fecha de modifica Tipo<br>Ningún elemento coincide con el criterio de búsqueda. | Tami |
| I툎 Equipo                                                                                                    |                   | III                                                                             | •    |
| Nombre:                                                                                                    | My Collection.bib |                                                                                 | -    |
| Гіро:                                                                                                    | BIDTEX (*.bib)    |                                                                                 | _    |
| Ocultar carpetas                                                                                                    |                   | Guardar                                                                         |      |

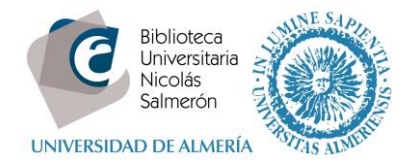

## Entrar en http://orcid.org/ e "iniciar sesión". Poner correo electrónico y contraseña

| Buscar                                                     |                                          |                            |                  | © 🌣 🖟  | Español                           |
|------------------------------------------------------------|------------------------------------------|----------------------------|------------------|--------|-----------------------------------|
| ORCID                                                      | PARA<br>INVESTIGADORES                   | PARA<br>ORGANIZACIONES     | QUIÉNES<br>SOMOS | AYUDA  | INICIAR<br>SESIÓN                 |
| Conectando a los<br>investigadores con la<br>investigación | INICIAR<br>SESION<br>REGÍSTRESE PARA C   | BTENER UNA ORCID ID MÁS IN | IFORMACIÓN       |        |                                   |
|                                                            |                                          |                            |                  | 1.000. | 000 ORCID iDs y contando. Ver más |
|                                                            | Correo electrónico o ID                  |                            |                  |        |                                   |
|                                                            | xxxxxx@ual.es                            |                            | ן                |        |                                   |
|                                                            | Contraseña                               |                            |                  |        |                                   |
|                                                            | Contraseña                               |                            |                  |        |                                   |
|                                                            | Iniciar sesión<br>¿Olvidó la contraseña? |                            |                  |        |                                   |
|                                                            | Registrese para obtener u                | na ORCID iD                |                  |        |                                   |

Entrar en obras - agregar trabajos - enlace BibTex

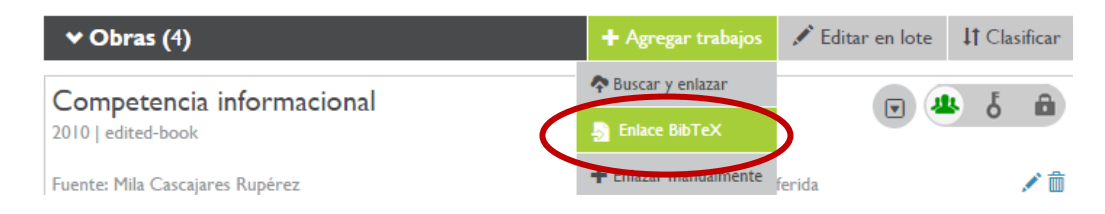

#### Seleccionar fichero:

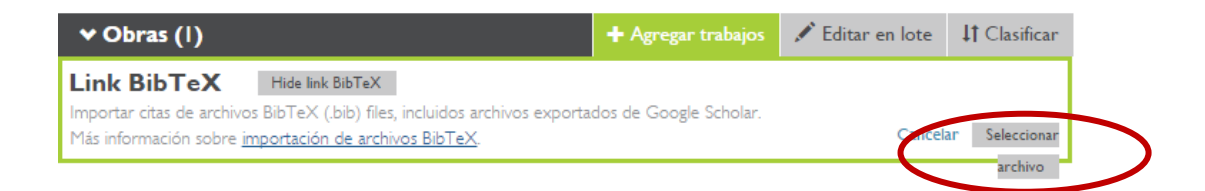

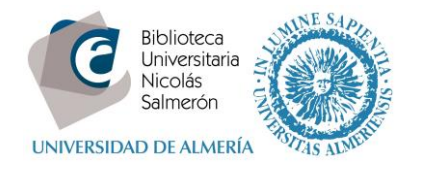

## Y abrir:

| 🥖 Elegir archivos para cargar                                                                                   |                   |                   |                                | ×       |
|----------------------------------------------------------------------------------------------------|-------------------|-------------------|--------------------------------|---------|
| C V Mendeley                                                                                                    | 🗕 🗲 Buscar I      | Mendeley          | ٩                              |         |
| Organizar 🔻 Nueva carpet                                                                                        | ta                |                   | = -                            | 0       |
| 🔶 Favoritos                                                                                                    | Nombre            | Fecha de modifica | Тіро                           | Tami    |
| 🚺 Descargas                                                                                                    | My Collection.bib | 28/04/2016 13:34  | Archivo BIB                    |         |
| Escritorio                                                                                                    |                   |                   |                                |         |
| Sitios recientes                                                                                                |                   |                   |                                |         |
| <ul> <li>➡ Bibliotecas</li> <li>➡ Documentos</li> <li>➡ Imágenes</li> <li>➡ Música</li> <li>➡ Vídeos</li> </ul> |                   |                   |                                |         |
| Pisco local (C)                                                                                                 |                   |                   |                                |         |
| Disco local (D:) T                                                                                              |                   |                   |                                | ÷.      |
| Nombre:                                                                                                    | My Collection.bib | Abr               | s anchiteos (*.*)<br>ir Cancel | ▼<br>ar |

En la siguiente pantalla, añadir todas las publicaciones (save all) o añadir una a una (save)

| ♥ Obras (6)                                                                                                    | + Agregar obras       | 🖋 Editar en lote | <b>11</b> Ordenar |
|----------------------------------------------------------------------------------------------------|-----------------------|------------------|-------------------|
| Link BibTeX Hide link BibTeX<br>Importar citas de archivos BibTeX (.bib) files, incluidos archivos exportados<br>Más información sobre importación de archivos BibTeX | s de Google Scholar.  | Calce            | elar Save all     |
| Competencia informacional<br>PUBLICATION<br>JOURNAL ARTICLE                                                                                                    |                       | (                | H                 |
| Documento marco para la integración de las co<br>profesionales en las pruebas selectivas de biblic<br>universitarias<br>PUBLICATION<br>JOURNAL ARTICLE                | ompetencias<br>otecas |                  | •                 |
| CatCBUA: Union Catalogue of Andalusian Univ<br>PUBLICATION<br>JOURNAL ARTICLE                                                                                         | versity Librarie      | S                |                   |
| CatCBUA: Catálogo Colectivo de las Biblioteca<br>de Andalucía<br>PUBLICATION<br>JOURNAL ARTICLE                                                                       | as Universitaria      | S                | H                 |

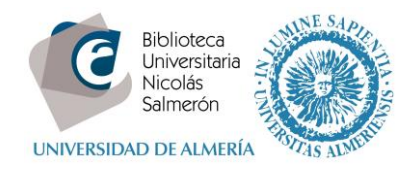

\_

### Las publicaciones quedarán integradas en ORCID

| Milagros Cascajares Rupérez |                                                                                                    |                             |                    |               |             |
|-----------------------------|----------------------------------------------------------------------------------------------------|-----------------------------|--------------------|---------------|-------------|
| País                        | Universidad de Almería: Almería, Andalucía,<br>2010-01 hasta la fecha   Jefa del Área de Servicios (Biblioteca)                                                      | España                      | 4                  | ۍ ا           | â           |
| España                      | Fuente: Mila Cascajares Rupérez                                                                                                    | Creado: 2014-1              | 2-12               |               | <b>/</b> fi |
| Palabras clave              |                                                                                                    |                             |                    |               |             |
| bibliotecas universitarias  |                                                                                                    |                             |                    |               |             |
| 0:4:                        | ✓ Financiamiento (0)                                                                                                    | + Agregar una imagen (      | del financiamiento | <b>↓†</b> Cla | sificar     |
| D Dialnet                   | No ha agregado ningún financiamiento agregue a                                                                                                    | alguno ahora                |                    |               |             |
| Otras ID                    | ♥ Obras (6)                                                                                                    | + Agregar trabajos          | 🖍 Editar en lote   | <b>↓†</b> Cla | sificar     |
| ResearcherID N-1117-2014 ា  | Agilidad en el préstamo y la devolución: auto<br>biblioteca de la Universidad de Almería<br>Mi biblioteca<br>2014   journal-article                                  | opréstamo en la             | V d                | ځ 4           | â           |
|                             | Fuente: Mila Cascajares Rupérez                                                                                                    | 🕑 Fuente prefe              | erida              |               | 1           |
|                             | Documento marco para la integración de las<br>profesionales en las pruebas selectivas de bi<br>universitarias<br>Boletín de la Asociación Andaluza de Bibliotecarios | s competencias<br>bliotecas | Y                  | ۍ<br>۲        | 8           |
|                             | Fuente: Mila Cascajares Rupérez                                                                                                    | 🕑 Fuente prefe              | erida              |               | <b>/</b> 1  |